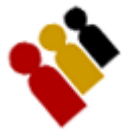

## Scanning

All the fields on this form that are red are mandatory and must be completed in order to save the record.

Scroll Bar Indicator - If using Mobile Safari use two fingers to scroll within the text area.

## **1.** Select your source location

- a. Server
  - To use the Server option a Hi-speed internet connection is required
  - If you are using a USB scanner make sure you have plugged it into your computer and it has been recognized by your computer.
  - i. Click on the Server option button.
    - 1. Click on the Close button.
    - 2. The Scan Tickets form will be presented.
    - 3. Click on the Scan Now button and start scanning.
- b. Local
  - You will need to download a .mdb file to your computer and the application file.
  - i. Click on the Local button
    - 1. A Download mdb File button should appear.
    - 2. Click on the Download mdb File button
    - 3. The file download dialog box will be presented
    - 4. Click on the Save button and save it to your local drive. (remember where you save this file as you will need it at a later time)
    - 5. Click the Close button.
    - 6. Select your Scanner type
      - Windows USB Scanner
        - i. Click on the Windows USB Scanner option button
        - ii. Click on the Download Scanner Application
        - iii. The file download dialog box will be presented
        - iv. Click on the Save button and save it to your local drive. (remember where you save this file as you will need it at a later time)
        - v. Click the Close button.
        - Symbol MC Scanner (Currently not available)
          - i. Click on the Symbol MC Scanner option button
          - ii. Click on the Download Scanner Application
          - iii. The file download dialog box will be presented
          - iv. Click on the Save button and save it to your local drive. (remember where you save this file as you will need it at a later time)
          - v. Click the Close button